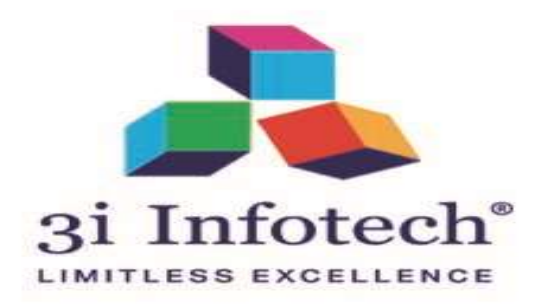

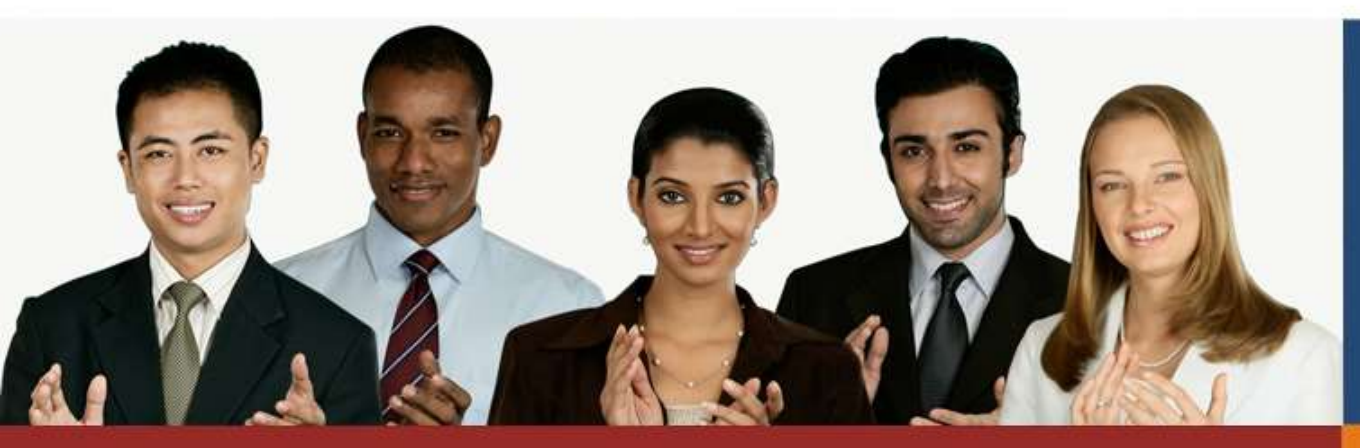

# **User Manual of MVPY for Public**

### **Registration Process of MVPY for Public**

18th June 2019

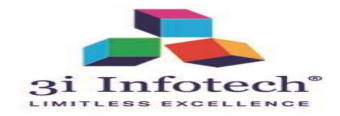

#### Link for the process of MVPY for Public

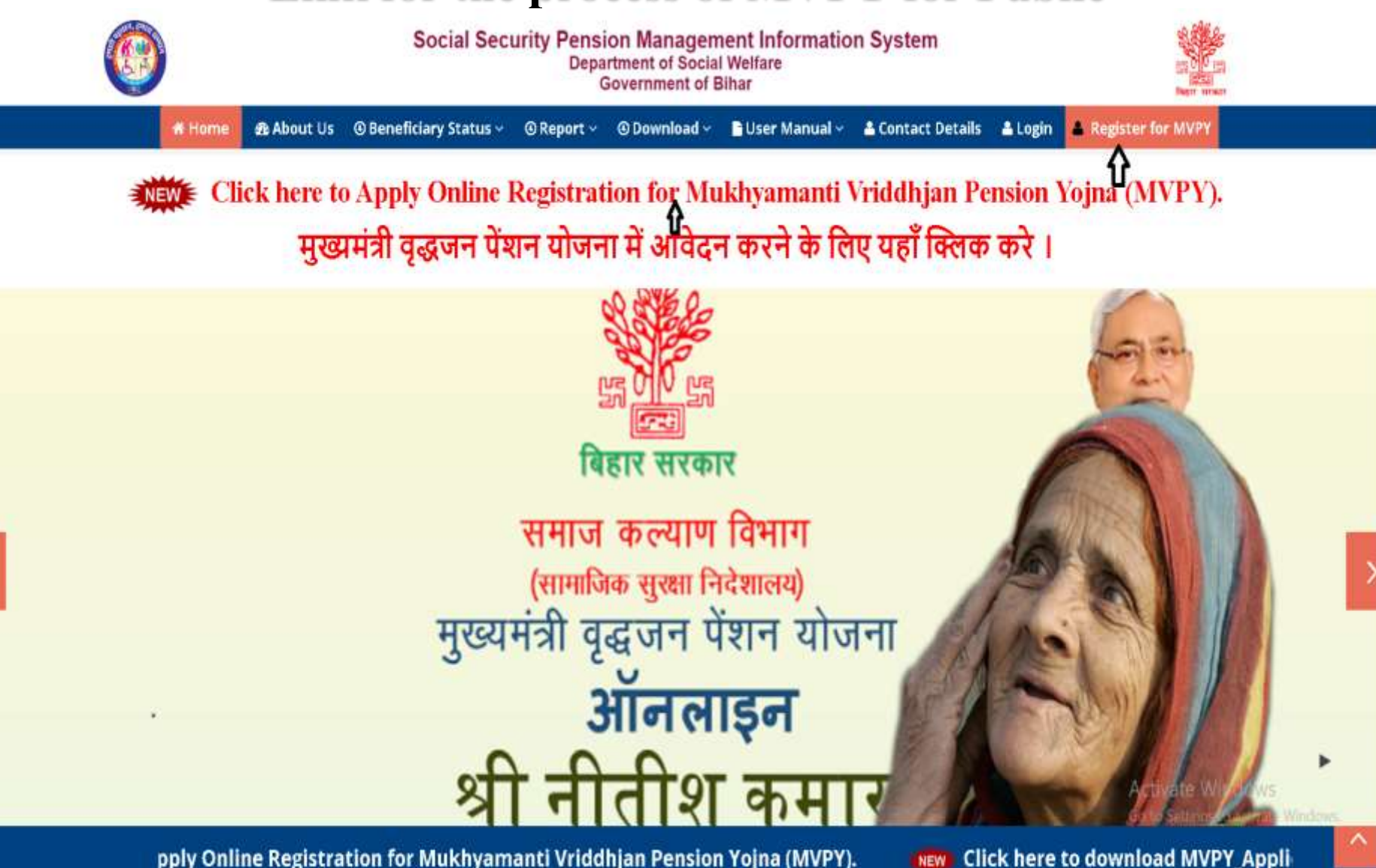

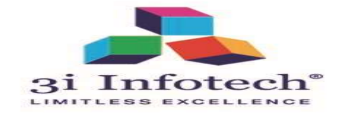

#### **Verified & Proceed Aadhar Page of MVPY**

|                           | Veri                           | fr Aadhar For Mukhyamantri Vriddhian Pension Yoina () | NYPY) मख्यमंत्री ब्रहजन पेंशन योचना एम्पवीधीवाई) के लिए अ | ाधार सत्यापित करें । |  |
|---------------------------|--------------------------------|-------------------------------------------------------|-----------------------------------------------------------|----------------------|--|
|                           |                                |                                                       |                                                           |                      |  |
| District (जिला) :         |                                |                                                       | Select District                                           |                      |  |
| Block (प्रखंड):           |                                |                                                       | Select Block                                              | •                    |  |
| Scheme (योजना):           |                                |                                                       | Mukhyamantri Vridhjan Pension Yojna                       | •                    |  |
| ladhar No. (आधार संख्या): |                                |                                                       | Enter Aadhar                                              | Ŧ                    |  |
| Name As Per Aadhar (आधा   | ार के अनुसार नाम) :            |                                                       | Enter Name As Per Aadhar                                  | t                    |  |
| Jate Of Birth As Per Aadh | ar (आधार के अनुसार जन्म तिथि): |                                                       | Date Of Birth As As Per Aadhar                            |                      |  |
|                           |                                |                                                       |                                                           |                      |  |

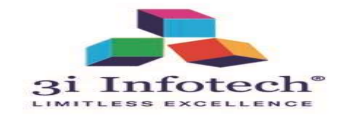

#### Select the District from drop down

| ension Management Information System<br>Department of Social Welfare<br>Government of Bihar                    |                                                                                                    |  |  |  |
|----------------------------------------------------------------------------------------------------|----------------------------------------------------------------------------------------------------|--|--|--|
| nt Form                                                                                                    |                                                                                                    |  |  |  |
| on Voina (MVPV) मज्यमंत्री वज्यजन प्रेंशन गोपना (एमसीप्रीवार्ट) के लिए आधार सत्याप्रिन करें ।                  |                                                                                                    |  |  |  |
|                                                                                                    |                                                                                                    |  |  |  |
| Select District.                                                                                               |                                                                                                    |  |  |  |
| ARAPIA<br>ARWAL<br>AURANGABAD                                                                                  |                                                                                                    |  |  |  |
| BANKA<br>BEGUSARAI<br>BHACANDID                                                                                |                                                                                                    |  |  |  |
| BHOJPUR<br>BUXAR *<br>DARBHANGA                                                                                |                                                                                                    |  |  |  |
| GAYA<br>GOPALGANJ<br>JAMUJ                                                                                     |                                                                                                    |  |  |  |
| JEHANABAD<br>KAIMUR<br>KATIHAR<br>KHAGARIA<br>KISHANGAND<br>LAKHISARAI                                         |                                                                                                    |  |  |  |
| ahar (आधार सल्यापिव कर)                                                                                        |                                                                                                    |  |  |  |
| nust be accepted as per Aadhar Name and Date Of Birth .<br>आधार नाम और जन्म तिथि के अनुसार स्वीकार किया जाएगा। |                                                                                                    |  |  |  |
|                                                                                                    | Social Welfare<br>to f Bihar   Int Form   on Yojne (MVPY) ਸੁਣਸ਼ੱਤੀ वृद्धजन पैंपान पीचना (एमवीपीवाई) के लिए आधार सत्यापित करें ।   Select District   Select District   RARAIA<br>ARWAL<br>ALRANGABAD<br>BANKA   BEOUSARAI<br>BHOJPUR<br>BUXAR<br>DARBHANGA<br>GOPALGANJ<br>JAMUL<br>KATIHAR<br>KHGANGIA<br>CANA<br>KISHANGANJ<br>LAHISARAI<br>MDHEPURA   Inter (SMUT Reduct of L   Inter (SMUT Reduct of L   Inter (SMUT Reduct of L   Inter (SMUT Reduct of L   Inter (SMUT Reduct of L   Inter (SMUT Reduct of L |  |  |  |

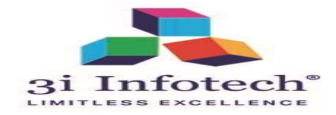

#### **Select Block from Drop down as per selected District**

| c   | ontact us     | User Manual        | Register New Beneficiary    | Download Aadhar Consent Form                                                                                     |                                            |                              |  |
|-----|---------------|--------------------|-----------------------------|----------------------------------------------------------------------------------------------------|--------------------------------------------|------------------------------|--|
|     |               |                    |                             |                                                                                                    |                                            |                              |  |
|     |               |                    | Verify Aadhar For Mi        | hyamantri Vriddhjan Pension Yojna (MVPY) 평                                                                       | अमंत्री वृद्धजन पेंचन योजना (एसवीपीवाई) वे | र्ग लिए आधार सल्पापित करें । |  |
|     | 0             |                    |                             | F                                                                                                    | 100 4230                                   |                              |  |
| )it | strict (ाजला) |                    |                             |                                                                                                    | ARARIA                                     |                              |  |
| 310 | ock (प्रखंड): |                    |                             |                                                                                                    | Select Block                               |                              |  |
| Sc  | heme (योजन    | TD:                |                             | 1                                                                                                    | Select Block<br>Arana                      |                              |  |
|     | alonis ( al i | <i></i>            |                             |                                                                                                    | Bhargama<br>Forbesgam                      |                              |  |
| la  | adhar No. (J  | तचार संख्या):      |                             |                                                                                                    | Jokihat<br>KURSAKANTA                      |                              |  |
|     |               | An other s array a |                             |                                                                                                    | Narpatganj<br>Palasi                       |                              |  |
| va  | ime as rer    | Hadnar (आधार क     | जनुसार नाम) :               |                                                                                                    | Raniganj<br>Sikti                          | *                            |  |
| Da  | ate Of Birth  | As Per Aadhar (3   | भाषार के अनुसार जन्म तिथि): |                                                                                                    | Date Of Birth As As Per Aadhar             | 匮 *                          |  |
|     |               |                    |                             | 1                                                                                                    |                                            |                              |  |
|     |               |                    |                             | for the second second second second second second second second second second second second second second second |                                            |                              |  |
|     |               |                    |                             | Validate Aadhar (AINIT AMINIA DA                                                                                 | ( and the second second second             |                              |  |

Activate Windows

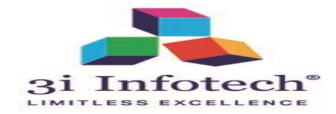

#### Fill the Aadhar Details as Per UDID & click validate

| 1 |
|---|
| 1 |
|   |
|   |
|   |
|   |
|   |
|   |
|   |
|   |
|   |
|   |

6 - Confidential

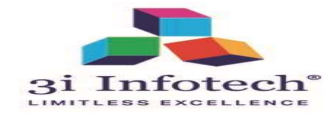

#### Verified Aadhar Screen as per UDID & click proceed

| 9                              | 1                          |                                                                                                    |                                |                                |
|--------------------------------|----------------------------|----------------------------------------------------------------------------------------------------|--------------------------------|--------------------------------|
| Contact us User Manual         | Register New Beneficiary   | Download Aadhar Consent Form                                                                           |                                |                                |
|                                | Verify Aadhar For Mu       | inyamantri Vriddhjan Pension Yojna (MVPY) मुख्यमंत्री वृद्धजन येंचन योजना (एमवीपीवा                    | ई) के लिए आधार सत्यापित करें । |                                |
| District (जिला) :              |                            | ARARIA                                                                                                 |                                |                                |
| Block (प्रखंड):                |                            | Arana                                                                                                  |                                |                                |
| Scheme (योजना):                |                            | Mukhyamantri Vridhjan Pension Yojn                                                                     | • •                            |                                |
| Aadhar No. (आधार संख्या):      |                            | 668780868784                                                                                           |                                |                                |
| Name As Per Aadhar (आधार के    | अनुसार नाम) :              | RAJENDRA SAW                                                                                           |                                |                                |
| Date Of Birth As Per Aadhar (अ | ाधार के अनुसार जन्म तिथि): | 1950/01/01                                                                                             | - E                            |                                |
|                                | Not                        | Validate Aadhar (आधार राजगणिव करे)<br>: Always Application must be accepted as per Aadhar Name and Dat | Activate W<br>Go to Settings   | /indows<br>1 to activate Windo |

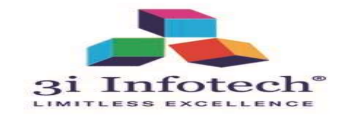

#### After verified Aadhar Details automatically populate on MVPY Registration Page

|                                                                   |                                                                                                    |         |                                                       |                              | 8 - Confidential                                                                                                    |             |
|-------------------------------------------------------------------|----------------------------------------------------------------------------------------------------|---------|-------------------------------------------------------|------------------------------|----------------------------------------------------------------------------------------------------|-------------|
| Aadhar Document ( आधार दस्तावेज )                                 | Choose File No file chosen<br>Only PDF File S Allewed with Hacimum See 200 KB   नेट: केवल PDF कृपल अभिकाम अकार 200 KB के तभ अनुसा है | * Noie: | Bank Passbook Document  बैंक पासबुक दस्तावेज)         | Choose File No file chosen   | ACTIVATE WINDOWS•<br>وفتينا موجوعاً مقارباتينا الموجوعة مقطعة المحمد عدم عند المحمد المحمد المحمد المحمد المحمد المحمد المحمد المحمد | Note<br>Win |
| Applicant's Uploaded Documents & Photo ( आवेदक के अपलोज किए नए    | इसारेव और फोटो )                                                                                                    |         |                                                       |                              | A ativata Mindarea                                                                                                    |             |
| Account No. (खाता संख्य)                                          |                                                                                                    |         | Name As Per Account No ( नाम प्रति खाता )             |                              |                                                                                                    |             |
| ा वागरत सवाह ( यक क साखा गांस )                                   | Enter Account Number                                                                                                    | •       | pronol IF3C ( Kingi elo )                             | Enter Name As Per Account    |                                                                                                    |             |
| Branch Name ( र्वेक के जामा नाम )                                 | Select Branch                                                                                                    | •       | Rranch IESC ( पास्ता कोट )                            | Select IFSC Code             | •                                                                                                    |             |
| Bank Name (बैंक का नाम )                                          | Select Bank                                                                                                    | •       | Always use Nationalized Bank & Branch assoc<br>करें ) | iated with Bihar ( हमेशा विह | र से जुड़े राष्ट्रीयकृत बैंक और शाखा का उप                                                                                           | योग         |
| Applicant Bank Account Details ( आवेहरू बैंक खाता विवरम )         |                                                                                                    |         |                                                       |                              |                                                                                                    |             |
| Aadhar No. (आधार संख्य)                                           | 666780868784                                                                                                    | •       | Name As Per Aadhar (नाम आधार के अनुसार)               | RAJENDRA SAW                 | *                                                                                                    |             |
| Aadhar Details ( आधार दिवरम् )                                    |                                                                                                    |         |                                                       |                              |                                                                                                    |             |
| Address ( पता )                                                   | Enter Address                                                                                                    | •       | Pin (चिन ) Code                                       | Enter Pin                    | •                                                                                                    | :           |
| Village ( गाँव )                                                  | Select Village                                                                                                    | •       | Ward ( मुहल्ला )                                      | Select Ward                  | •                                                                                                    |             |
| (हंद्र) sai                                                       | Select Area 🔻                                                                                                    | *       | Panchayat (पंचायत)                                    | Select Panchayat             | •                                                                                                    |             |
| District (जिला) :                                                 | ARARIA                                                                                                    |         | Block (प्रखंड)                                        | ARARIA                       |                                                                                                    |             |
| Applicant's Residential Address Details ( आदेदक का आवासीय पता दिव | त्व)                                                                                                    |         |                                                       |                              |                                                                                                    |             |
| Category ( वर्ग)                                                  | Select Category 🔻                                                                                                    | •       | Mobile (मोवाइल)                                       | Enter Mobile                 | ·                                                                                                    |             |
| Date Of Birth (जन्म की तारीख)(YYYY/MM/DD)                         | 1950/01/01                                                                                                    | *       | Gender (लिंग)                                         | Select Gender                | · · · · · · · · · · · · · · · · · · ·                                                                                                |             |
| Beneficiary Mother's Name( माता का नाम)                           |                                                                                                    |         | Age (आयु)                                             |                              |                                                                                                    |             |
| ,,,,,,                                                            | Enter Mother Name                                                                                                    |         |                                                       | 69                           |                                                                                                    |             |
| Beneficiary Name ( नाम )                                          | RAJENDRA SAW                                                                                                    | •       | Father/Husband's Name ( पिता / पति का नाम)            | Beneficary Father Name       | •                                                                                                    |             |
| Scheme ( योजना )                                                  | Mukhyamantri Vridhjan Pension Yojna 🔹                                                                                                | •       |                                                       |                              |                                                                                                    |             |

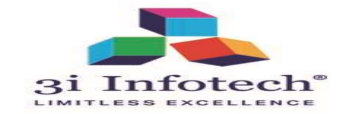

#### Fill the all details IN MVPY Registration Page

| Accounts forward basic ( utigs is within from )         |                                        |     |                                                 |                                                    |                                |
|---------------------------------------------------------|----------------------------------------|-----|-------------------------------------------------|----------------------------------------------------|--------------------------------|
| Scheme ( योजना )                                        | Mukhyamantri Vridhjan Pension Yojna    | • • |                                                 |                                                    |                                |
| Beneficiary Name ( भाग )                                | RAJENDRA SAW                           | •   | Father/Husband's Name (पिता / पति का नाम)       | NA                                                 | •                              |
| Beseficiary Mother's Name( माता का नाम)                 | мом                                    |     | Age (अग्र)                                      | 69                                                 |                                |
| Date Of Birth (जन्म की तारीख)(YYYY)MM/DD)               | 1950/01/01                             | •   | Gender (सिंग)                                   | Male                                               | •]•                            |
| Category ( वर्ग )                                       | EBC                                    | •   | Mobile (मोबाइल)                                 | 8418510515                                         |                                |
| Applyanta Restantia (danca Selaita ) artipitat Artifiti | uni fisani j                           |     | 22.5                                            |                                                    |                                |
| District ( जिला ) :                                     | ARARIA                                 |     | Block ( प्रसार )                                | ARARIA                                             |                                |
| Area (क्षेत्र)                                          | RURAL                                  | •   | Panchayat (पंचायत)                              | JAMUA                                              | •                              |
| Village ( गाँव )                                        | Jamua                                  | • - | Ward ( मुहत्ला )                                | Select Ward                                        | •]•                            |
| Address ( पना )                                         | JARUA                                  | •   | Pin (पिन ) Code                                 | 841854                                             | •                              |
| Austral Dealer ( 2009 (River )                          |                                        |     |                                                 |                                                    |                                |
| Aadhar No. (आधार संख्या)                                | 668780068784                           |     | Name As Per Aadhar (नाम आधार के अनुसार)         | RAJENDRA SAW                                       | •                              |
| Applicant Data Account Delaka ( Mittge Bar with Barn )  |                                        |     |                                                 |                                                    |                                |
| Bank Name ( वेंक का नाम )                               | BANK OF BARODA_Central                 | ٠   | Adways use Nationalized Bank & Branch a<br>কই ) | issociated with Bilsar ( इमशा विहार स जुड़ राष्ट्र | यकृत बक आर शाखा का उपयाग       |
| Branch Name ( बेंक के शाखा नाम )                        | ALIPUR, BIMAR                          | ••  | Branch IFSC (बाखा कोठ)                          | BARBOALIGAY                                        | •                              |
|                                                         | 85151051056156                         | •   |                                                 | Q                                                  |                                |
| Account No. ( खाता तंख्य )                              | Note : Enter Bank Account of Length 14 |     | Name As Per Account No ( नाम प्रति खाता )       | RAJENDRA                                           | •                              |
|                                                         |                                        |     |                                                 | A                                                  | ctivate Windows                |
|                                                         |                                        |     |                                                 |                                                    | a to Settinos to activate Wine |

9 - Confidential

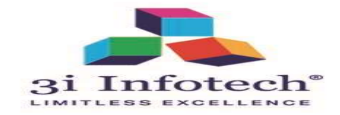

#### **Upload Concerned mandatory Document from Here & click on submit**

| Address ( पता )                                                                                                    | JAMUA.                                                                                                    | Pin ( पिन ) Code                                                                  | 841854                                                                                                    |        |
|----------------------------------------------------------------------------------------------------|----------------------------------------------------------------------------------------------------|-----------------------------------------------------------------------------------|----------------------------------------------------------------------------------------------------|--------|
| Aadhar Details ( आधार दिवरण )                                                                                             |                                                                                                    |                                                                                   |                                                                                                    |        |
| Aadhar No. (आधार संख्या)                                                                                                  | 668780868784                                                                                                    | Name As Per Aadhar (नाम आधार के अनुसार)                                           | RAJENDRA SAW                                                                                                    |        |
| Apple of Real Assessed Behallo ( अनेरक केंद्र जना दिनाम)                                                                  |                                                                                                    |                                                                                   |                                                                                                    |        |
| нуриан bark Account bears ( বাবন ক' enil factor)<br>Bank Name ( বীঁক কা नाम )                                             | BANK OF BARODA_Central                                                                                             | ←Always use Nationalized Bank & Brand<br>शाखा का उपयोग करें )                     | h associated with Bihar ( हमेशा बिहार से जुड़े राष्ट्रीयकृत बैंक और                                                                       |        |
| Branch Name ( बैंक के शाखा नाम )                                                                                          | ALIPUR, BIHAR                                                                                                    | Branch IFSC ( খান্দ্রা কীর )                                                      | BARBOALIGAY                                                                                                    |        |
| Account No. ( खाता संख्या )                                                                                               | 85151051056156<br>Note : Enter Bank Account of Length 14                                                           | Name As Per Account No ( नाम प्रति खाता )                                         | RAJENDRA                                                                                                    |        |
|                                                                                                    |                                                                                                    |                                                                                   |                                                                                                    |        |
| Applicant's Uploaded Documents & Photo ( आवेदक के अपसोड                                                                   | किए गए दल्हावेंच और फोटी)                                                                                          |                                                                                   | Charge Sile No file charges                                                                                                    |        |
| Aadhar Document ( आधार दस्तावेन )                                                                                         | Under File is Alloved with Maximum Size 200 KB (बेट केल PDF छड्ड अधिकार आकर 200 KB के स<br>अनुसार है)              | ।<br>Bank Passbook Document( बैंक पासबुक दस्तावेज)                                | ্যায়েও দাসে। সে নাল Clubsen স<br>Only PDF File is Allowed with Maximum Size 200 KB ( नेट केल PDF চহুব अटिकाम आकार 200 KB के<br>अनुसर है) | स्तर   |
| Aadhar Consent Document ( आधार सहमति                                                                                      | Choose File No file chosen * Not                                                                                   | :                                                                                 | Choase File No file chosen                                                                                                    | ite:   |
| दस्तावेज )                                                                                                    | Only PDF File is Allowed with Maximum Size 200 KB (बेट केका PDF प्रमुत अधिकाम आकार 200 KB के स<br>अनुमत है)        | r Photo (ঢ়াঁটা)                                                                  | Only JPG File is Alloved with Naximum Size 30 to 50 KB ( बेट केका JPG प्राइत को अधिकाम आकार 30 में<br>50 KB के सब अनुमति है)              |        |
| Terms and Conditions (नियम और शर्ते)<br>Disclaimer: Thereby declare that the Information Provided by me is con<br>I Agree | rect to the best of my knowledge . Latso Certify that the Government can use my Audhar Number for verification . I | an not getting any Government Pension/ Family Pension. If the information is four | d to be incorrect the government of Bitanhudia has all the rights to recover the Paid Pension Amount.                                     |        |
|                                                                                                    | Submit Applicant Details                                                                                           |                                                                                   | Go to Settings to activate V                                                                                                    | Vindow |

10 - Confidential

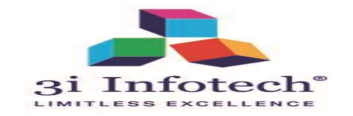

## **Alert submission Screen Page**

| Aadhar Details ( आधार विद्यण)<br>Aadhar No. (आधार संख्या)                                                              | 668780868784                                                                                                    | web.sspmis.in says<br>Do you want to Submit Finall<br>Successfully Submitted. | ly.Edi            | ition will not allowed after                                       |               | RAJENDRA SAW                                                                                                    |  |
|----------------------------------------------------------------------------------------------------|----------------------------------------------------------------------------------------------------|-------------------------------------------------------------------------------|-------------------|--------------------------------------------------------------------|---------------|----------------------------------------------------------------------------------------------------|--|
| Applicant Bank Account Details ( এাইকে ইক ন্ডানা বিজন)<br>Bank Name ( বঁঁক কা নাম )                                    | BANK OF BARODA_Central                                                                                                    |                                                                               |                   | OK Cancel                                                          | Bran          | nch associated with Bihar ( हमेशा बिहार से जुड़े राष्ट्रीयकृत बैंक और                                                                                                    |  |
| Branch Name ( वैंक के शाखा नाम )                                                                                       | ALIPUR, BIHAR                                                                                                    | •                                                                             |                   | Branch IFSC ( शाखा कोड )                                           |               | BARBOALIGAY                                                                                                    |  |
| Account No. ( खाता संख्या )                                                                                            | 85151051056156                                                                                                    | •                                                                             |                   | Name As Per Account No ( नाम प्रति खाता                            | )             | RAJENDRA                                                                                                    |  |
| Applicant's Uploaded Documents & Photo ( आवेदक के अपसोड<br>Aadhar Document ( आधार दस्तावेज )                           | तिए गए दरसाउंच और फोटी)<br>Choose File MWPP.pdf<br>Only PDF File is Alloved with Maximum Size 2<br>अनुसर है)                 | *<br>00 KB (नेट चेका PDF इन्हर-अधिकाम आकार 200 KB                             | Note:<br>8 के साथ | Bank Passbook Document( बेंक पासबुक                                | दस्तावेन      | Choose File   MV/P.pdf   * Note:     Only PDF File is Allowed with Maximum Size 200 KB (नेट केक्स PDF इक्ट्रक अधिकार आकार 200 KB के साथ<br>अनुसर है)   Please upload the Bank Pasbook Document |  |
| Aadhar Consent Document ( आधार सहमति<br>दस्तावेज )                                                                     | Choose File in MVTP.pdf<br>Only PDF File is Alloved with Maximum Size 2<br>ages #)<br>Please upload the Aadhar Consent Docum | 00 KB (नेट. केवर PDF इन्द्रन अधिकत्त आकार 200 KB<br>nent                      | Note:<br>8 के साथ | Photo (फ़ोटो)                                                      |               | URODSE FILE_PROCOUDD ** Notes:<br>Only JPG File is Alleved with Maximum Size 30 to 50 KB ( नेट केका JPG इन्द्रत को अधिकाज आंकर 30 से<br>50 KB के रख अनुसी है)<br>Please upload the Photo       |  |
| Terms and Conditions (नियम और राजें)<br>Disclaimer: Thereby Gebre that the Information Provided by me is on<br>I Agree | rect to the best of my knowledge . I also Certify that the                                                                   | Government can use my Aedhar Number fur verificati                            | ion . I ar        | n oct getting any: Government Pension/ Family Pension. If the info | emation is fo | ound to be incorrect the government of Bhasfindia has all the rights to recorver the Paid Pension Amount.                                                                                      |  |

Submit Applicant Details

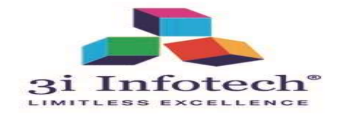

#### After submit Preview Page for submit/Edit Application

| ct us User Manual R                                                                                                    | egister New Beneficiary | Download Aadhar Conse                                                                                            | nt Form               |                         |                |           |
|----------------------------------------------------------------------------------------------------|-------------------------|----------------------------------------------------------------------------------------------------|-----------------------|-------------------------|----------------|-----------|
|                                                                                                    |                         |                                                                                                    |                       |                         |                |           |
|                                                                                                    |                         | and the second second second second second second second second second second second second second second second | Ba                    | Is Saved Successfully . |                |           |
|                                                                                                    | servenciary to eaco mit | 00000100                                                                                                    | Rev                   | Anne Projection Form    |                |           |
| and the second second se |                         |                                                                                                    |                       |                         |                |           |
| neme                                                                                                    | Mukfayamardri V         | ridhten Perminn Yojne                                                                                            | Beneficiary 1d        | 20011165239786766 1554  |                |           |
| neficiary Name                                                                                                    | RAJENDRA SAW            |                                                                                                    | Father/Husband's Name | HA                      | 100            |           |
| neticiary Mother's Name                                                                                                    | MOM                     |                                                                                                    | Age                   | 53                      |                |           |
| te Of Birth (mm/HM/DD)                                                                                                    | 01-01-1050              |                                                                                                    | Gender                | Main                    |                |           |
| begovy                                                                                                    | EBC                     |                                                                                                    | Mobile                | #418510515              |                |           |
|                                                                                                    |                         |                                                                                                    |                       |                         |                |           |
| and a second second second second                                                                                                    |                         | Romat                                                                                                    |                       | Prencture at            | JAM0A          |           |
| *2*                                                                                                    |                         | Jamua                                                                                                    |                       | Ward                    |                |           |
| dress                                                                                                    |                         | JAMINA                                                                                                    |                       | Po                      | 845855         |           |
|                                                                                                    |                         |                                                                                                    |                       |                         |                |           |
| Pole No.                                                                                                    |                         | 464783863784                                                                                                    |                       | Name As Per Aadhar      | BAJENDRA SMY   |           |
|                                                                                                    |                         | Treasure (                                                                                                    |                       |                         | Terrary Wester |           |
| Allowed as Damit Personnel Damitie                                                                                                    |                         | Terrar an annual s                                                                                               |                       | Concernence .           |                |           |
| w warne.                                                                                                    |                         | DARK OF BASORA                                                                                                   |                       | DFSC CODE               | (TRABBUALIGAY) |           |
| CONC NO.                                                                                                    |                         | 00101001000100                                                                                                   |                       | Name as fer Abbourt No  | IN LOUGH AND   |           |
|                                                                                                    |                         |                                                                                                    |                       |                         |                |           |
|                                                                                                    |                         |                                                                                                    |                       |                         |                |           |
| dhar Document                                                                                                    |                         | Column .                                                                                                    |                       | Bank Passbook           | MAGE           |           |
| dhar Consent                                                                                                    |                         | Wast                                                                                                    |                       | Photo                   | Acti           | vate Wind |

Activate Windov Go to Settings to activ

- DAG -

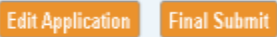

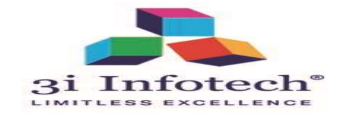

#### After successfully submit, Data goes at Panchayat level

|      |            | 5           | Social Security          | Pension Management Information System<br>Department of Social Welfare<br>Government of Bihar                     |  |
|------|------------|-------------|--------------------------|----------------------------------------------------------------------------------------------------|--|
| Home | Contact us | User Manual | Register New Beneficiary | Download Aadhar Consent Form                                                                                     |  |
|      |            | Den         | -Friendly population     | Application Acknowledgement                                                                                      |  |
|      | You        | have succ   | essfully submitted       | Application as Dated On : Tue Jun 18 17:06:44 IST 2019 . This Application is Pending for Panchayat Verification. |  |
|      |            |             |                          | O Direct Print Receipt                                                                                           |  |
|      |            |             |                          | Take a Print Out Of Acknowledgement for Future reference                                                         |  |

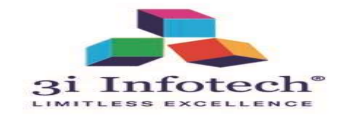

#### **For Print Acknowledgment**

| C    |            | \$               | Social Security                                | Pension Management Information System<br>Department of Social Welfare<br>Government of Bihar                                                                                    | भूति<br>पुत्र पि<br>बिहार सरकार |
|------|------------|------------------|------------------------------------------------|----------------------------------------------------------------------------------------------------|---------------------------------|
| lome | Contact us | User Manual      | Register New Beneficiary                       | Download Aadhar Consent Form                                                                                                    |                                 |
|      | You        | Ben<br>have succ | eficiary Id : 2091116533<br>essfully submitted | Application Acknowledgement<br>9788766 Name : RAJENDRA SAW<br>Application as Dated On : Tue Jun 18 17:06:44 IST 2019 . This Application is Pending 1<br>Panchayat Verification. | for                             |
|      |            |                  |                                                | Direct Print Receipt<br>L<br>Take a Print Out Of Acknowledgement for Future reference                                                                                           |                                 |

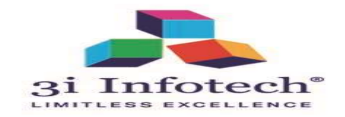

I

#### **Print Acknowledgment**

| धन पि धन<br>पि पि धन                        | बिहार सरकार<br>समाज कल्याण विभाग<br>सामाजिक सुरक्षा पेंशन<br>आवेदक का विवरण |                      |
|---------------------------------------------|-----------------------------------------------------------------------------|----------------------|
| वेदक पावती                                  | दिनांक : 18 Jun, 2019                                                       | 5:07:43 PM           |
| योजना का नाम ः मुख्यमंत्री वृद्धजन पेंशन यो | जना                                                                         |                      |
| लाभार्थी संख्या : 20911165339788766         |                                                                             |                      |
| आवेदक का नाम : RAJENDRA SAW                 |                                                                             |                      |
| पिता / पति का नाम : NA                      | माता का नाम : мом                                                           |                      |
| आयु : 69                                    | लिंग : Male                                                                 |                      |
| जेला : ARARIA                               | प्रखंड : Araria                                                             |                      |
| क्षेत्र : Rural                             | पंचायत : JAMUA                                                              |                      |
| गांव/टोला/मोहल्ला : Jamua                   | पिन कोड : 841854                                                            |                      |
| पता : अण्यत                                 |                                                                             |                      |
| आपका आवेदन मुख्यमंत्री वृद्धजन पेंशन योजना  | के तहत प्राप्त कर लिया गया है और पंचायत सत्यापन के वि                       | लेए भेज दिया गया है। |

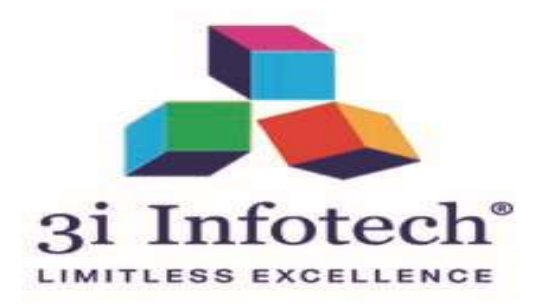

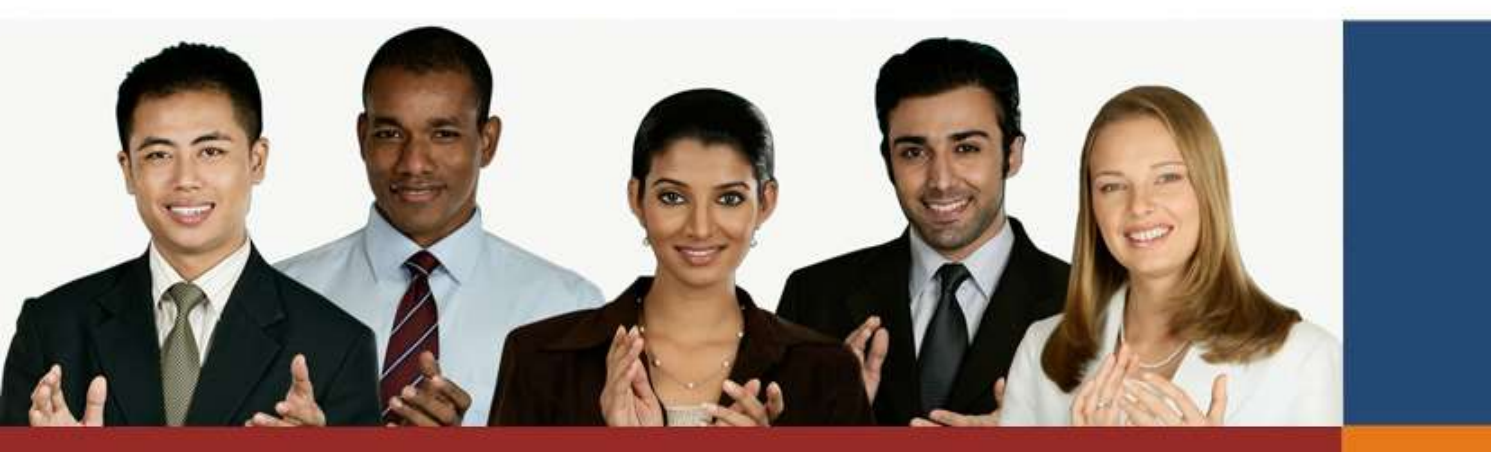

## Thank you...

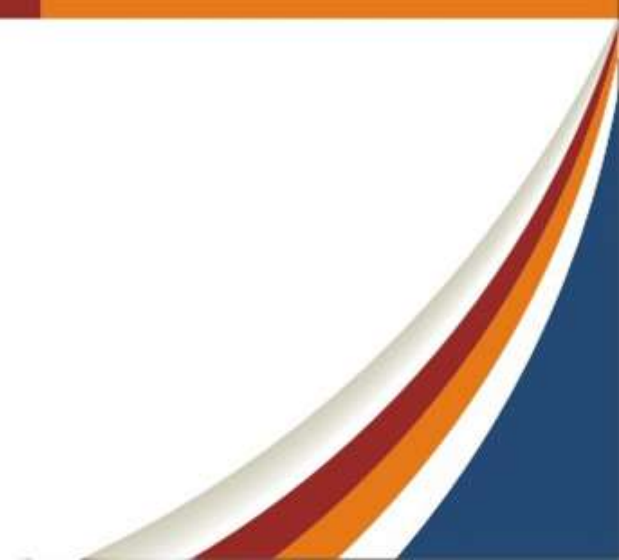